## 함백봉사단 농촌 일손 돕기 봉사활동 신청 매뉴엘(학생용)

| 1. <u>http://smart.asc.ac.kr로</u> 접속 후 SMART-TSM 설치   |
|-------------------------------------------------------|
| (설치되어 있는 경우는 해당 사항 없음)                                |
| 안동과학대학                                                |
|                                                       |
| 2. SMART-TSM 화면에 접속 후 <b>"ID(학번)과 비밀번호를 입력"</b> 후 로그인 |
|                                                       |
| 아이디 I 로그인<br>패스워드 코그인                                 |
| << 다음페이지 계속 >>                                        |
|                                                       |
|                                                       |

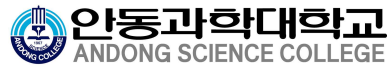

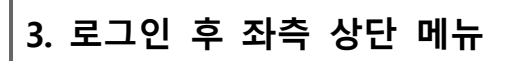

## ① "인트라넷 (학생서비스)" 클릭 후

② "비정규교과 프로그램 신청" 클릭

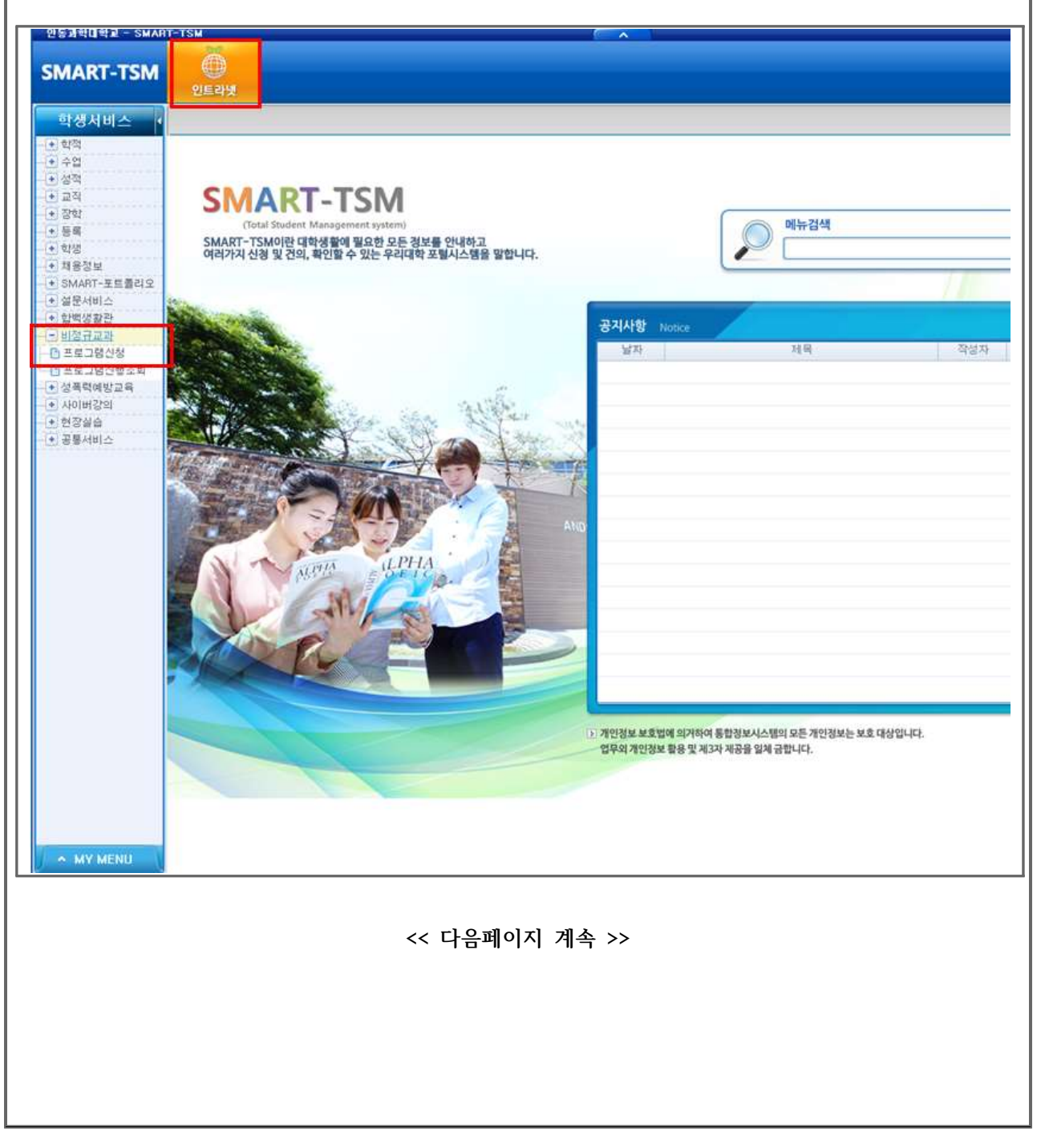

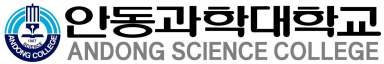

4. 프로그램신청에서 프로그램 목록에서

① 1차(2019. 11. 2. 토요일) :

2019년도 함백봉사단 농촌일손돕기 봉사활동(학생)-1차(2019.11.2.토요일)

2차(2019.11.3.일요일):
 2019년도 함백봉사단 농촌일손돕기 봉사활동(학생)-2차(2019.11.3.일요일)

중 "희망하는 일자에 신청"을 클릭 ※ 1차, 2차 모두 희망할 경우 각 각 신청

| 보고         213         211         211         211         211         211         211         211         211         211         211         211         211         211         211         211         211         211         211         211         211         211         211         211         211         211         211         211         211         211         211         211         211         211         211         211         211         211         211         211         211         211         211         211         211         211         211         211         211         211         211         211         211         211         211         211         211         211         211         211         211         211         211         211         211         211         211         211         211         211         211         211         211         211         211         211         211         211         211         211         211         211         211         211         211         211         211         211         211         211         211         211         211         211         211         211 <th>Quel</th> <th></th> <th>Alter Child Contractores Adde</th> <th>CAL</th> <th></th> <th></th> <th></th> <th></th> <th></th>                                                                                                    | Quel                                                                                             |                               | Alter Child Contractores Adde                            | CAL                                             |                                                                                                    |                                                                                                    |                                        |                                           |                                                                                                    |
|----------------------------------------------------------------------------------------------------|--------------------------------------------------------------------------------------------------|-------------------------------|----------------------------------------------------------|-------------------------------------------------|----------------------------------------------------------------------------------------------------|----------------------------------------------------------------------------------------------------|----------------------------------------|-------------------------------------------|----------------------------------------------------------------------------------------------------|
| ● 프로그명구복       프로그정적       프로그정적       프로그정적       프로그정적       프로그정적       프로그정적       프로그정적       프로그정적       프로그정적       프로그정적       프로그정적       프로그정적       프로그정적       프로그정적       프로그정적       프로그정적       프로그정적       프로그정적       프로그정적       프로그정적       프로그정적       프로그정적       프로그정       프로그정       프로그중       프로그중       프로그중       프로그중       프로그중       프로그정       프로그중       프로그중       프로그중       프로그중       프로그중       프로그중       프로그중       프로그중       프로그중       프로그중       프로그중       프로그중       프로그중       프로그중       프로그중       프로그중       프로그중       프로그중       프로그중       프로그중       프로그중       프로그중       프로그중       프로그중       프로그중       프로그중       프로그중 <th>ET</th> <th>2010 💽 471 2471 🕅</th> <th>14 2/ #2 201002004 88 D</th> <th>121</th> <th>11</th> <th></th> <th></th> <th></th> <th></th>                                                                                                    | ET                                                                                               | 2010 💽 471 2471 🕅             | 14 2/ #2 201002004 88 D                                  | 121                                             | 11                                                                                                    |                                                                                                    |                                        |                                           |                                                                                                    |
| 비       프로그램가 변       프로그램 1       프로그램 1       프로 그 1       프로 그램 1       프로그램 1       프로 그 1       프로 그 1       프로 그 1       프로 그 1       프로 그 1       프로 그 1       프로 그 1       프로 그 1       프로 그 1       프로 그 1       프로 그 1       프로 그 1       프로 그 1       프로 그 1       프로 그 1       프로 그 1       프로 그 1       프로 1       프로 1                                                                                                    | @ 프로그램                                                                                           | <b>R</b> Ø                    |                                                          |                                                 |                                                                                                    |                                                                                                    |                                        |                                           |                                                                                                    |
| 1         방반         2019년년도 시리고 학습법 특강 34\\ 58 등 사용값는 발표의 모든 32         34         2019-00-2         2019-11-00         2019-11-02         2019-11-02         2019-11-02         2019-11-02         2019-11-02         2019-11-02         2019-11-02         2019-11-02         2019-11-02         2019-11-02         2019-11-02         2019-11-02         2019-11-02         2019-11-02         2019-11-02         2019-11-02         2019-11-02         2019-11-02         2019-11-02         2019-11-02         2019-11-02         2019-11-02         2019-11-02         2019-11-02         2019-11-02         2019-11-02         2019-11-02         2019-11-02         2019-11-02         2019-11-02         2019-11-02         2019-11-02         2019-11-02         2019-11-02         2019-11-02         2019-11-02         2019-11-02         2019-11-02         2019-11-02         2019-11-02         2019-11-02         2019-11-02         2019-11-02         2019-11-02         2019-11-02         2019-11-02         2019-11-02         2019-11-02         2019-11-02         2019-11-02         2019-11-02         2019-11-02         2019-11-02         2019-11-02         2019-11-02         2019-11-02         2019-11-02         2019-11-02         2019-11-02         2019-11-02         2019-11-02         2019-11-02         2019-11-02         2019-11-02         2019-11-02         2019-11-02         <                                                                                                    | No 프로그                                                                                           | 胡구분                           | 프로그램명                                                    | 프로그램<br>차수                                      | 신청기간<br>FROM                                                                                                    | 신청기간<br>TO                                                                                           | 운영기간<br>FROM                           | 운영기간<br>TO                                | 운영장소                                                                                                    |
| 2         일반         (Support Net: 학생지지 및 이해 프로그램-프레상답 콜륨해 실천 프로그 2차         2019-10-27         2019-10-31         2019-10-23         2019-10-23         2019-10-23         2019-10-23         2019-10-23         2019-11-20         2019-11-20         2019-11-20         2019-11-20         2019-11-20         2019-11-20         2019-11-20         2019-11-20         2019-11-20         2019-11-20         2019-11-20         2019-11-20         2019-11-20         2019-11-20         2019-11-20         2019-11-20         2019-11-20         2019-11-20         2019-11-20         2019-11-20         2019-11-20         2019-11-20         2019-11-20         2019-11-20         2019-11-20         2019-11-20         2019-11-20         2019-11-20         2019-11-20         2019-11-20         2019-11-20         2019-11-20         2019-11-20         2019-11-20         2019-11-20         2019-11-20         2019-11-20         2019-11-20         2019-11-20         2019-11-20         2019-11-20         2019-11-20         2019-11-20         2019-11-20         2019-11-20         2019-11-20         2019-11-20         2019-11-20         2019-11-20         2019-11-20         2019-11-20         2019-11-20         2019-11-20         2019-11-20         2019-11-20         2019-11-20         2019-11-20         2019-11-20         2019-11-20         2019-11-20         2019-11-20         2019-11-20 </td <td>1 21</td> <td>반 2019학년도 사리즈 학습법  </td> <td>특강 3차(청중을 사로잡는 발표의 모든 것)</td> <td>3차</td> <td>2019-09-27</td> <td>2019-11-06</td> <td>2019-11-07</td> <td>2019-11-07</td> <td>0</td> | 1 21                                                                                             | 반 2019학년도 사리즈 학습법             | 특강 3차(청중을 사로잡는 발표의 모든 것)                                 | 3차                                              | 2019-09-27                                                                                                    | 2019-11-06                                                                                           | 2019-11-07                             | 2019-11-07                                | 0                                                                                                    |
| 3       일반       2019년도 합박행사단 응출일승규가 행사활동(학양)-74(2013(11.3일으로)       2X       2019-10-23       2019-10-23       2019-11-03       2019-11-02       2019-11-02       2019-11-02       2019-11-02       2019-11-02       2019-11-02       2019-11-02       2019-11-02       2019-11-02       2019-11-02       2019-11-02       2019-11-02       2019-11-02       2019-11-02       2019-11-02       2019-11-02       2019-11-02       2019-11-02       2019-11-02       2019-11-02       2019-11-02       2019-11-02       2019-11-02       2019-11-02       2019-11-02       2019-11-02       2019-11-02       2019-11-02       2019-11-02       2019-11-02       2019-11-02       2019-11-02       2019-11-02       2019-11-02       2019-11-02       2019-11-02       2019-11-02       2019-11-02       2019-11-02       2019-11-02       2019-11-02       2019-11-02       2019-11-02       2019-11-02       2019-11-02       2019-11-02       2019-11-02       2019-11-02       2019-11-02       2019-11-02       2019-11-02       2019-11-02       2019-11-02       2019-11-02       2019-11-02       2019-11-02       2019-11-02       2019-11-02       2019-11-02       2019-11-02       2019-11-02       2019-11-02       2019-11-02       2019-11-02       2019-11-02       2019-11-02       2019-11-02       2019-11-02       2019-11-02       2019-11-02                                                                                                    | 2 월                                                                                              | 반 [Support Net : 학생지지 및       | 이해 프로그램-또래상담 공동체 실천 프로그                                  | 2차                                              | 2019-10-07                                                                                                    | 2019-10-31                                                                                           | 2019-10-28                             | 2019-11-22                                | 학생상당센터                                                                                                    |
| 4       일반       2019년도 일백봉사단 홍홍일승규가 봉사활동(학생)-131(2019.11.2.도요일       1%       2019-10-03       2019-11-02       2019-11-02       2019-11-02       2019-11-02       2019-11-02       2019-11-02       2019-11-02       2019-11-02       2019-11-02       2019-11-02       2019-11-02       2019-11-02       2019-11-02       2019-11-02       2019-11-02       2019-11-02       2019-11-02       2019-11-02       2019-11-02       2019-11-02       2019-11-02       2019-11-02       2019-11-02       2019-11-02       2019-11-02       2019-11-02       2019-11-02       2019-11-02       2019-11-02       2019-11-02       2019-11-02       2019-11-02       2019-11-02       2019-11-02       2019-11-02       2019-11-02       2019-11-02       2019-11-02       2019-11-02       2019-11-02       2019-11-02       2019-11-02       2019-11-02       2019-11-02       2019-11-02       2019-11-02       2019-11-02       2019-11-02       2019-11-02       2019-11-02       2019-11-02       2019-11-02       2019-11-02       2019-11-02       2019-11-02       2019-11-02       2019-11-02       2019-11-02       2019-11-02       2019-11-02       2019-11-02       2019-11-02       2019-11-02       2019-11-02       2019-11-02       2019-11-02       2019-11-02       2019-11-02       2019-11-02       2019-11-02       2019-11-02       2019-11-02                                                                                                    | 3 일                                                                                              | 반 2019년도 함백봉사단 농촌일            | J손톱기 봉사활동(학생)-2차(2019.11.3.일요§                           | 2차                                              | 2019-10-23                                                                                                    | 2019-10-30                                                                                           | 2019-11-03                             | 2019-11-03                                | 안동시 서후면 봉가                                                                                                    |
| 5< 일반                                                                                                    | 4 일                                                                                              | 반 2019년도 합백봉사단 농촌일            | 날손돕기 봉사활동(학생)-1차(2019.11.2.토요일                           | 15                                              | 2019-10-23                                                                                                    | 2019-10-30                                                                                           | 2019-11-02                             | 2019-11-02                                | 안동시 서후면 농가                                                                                                    |
| 6       일반       환의전이디더 응조전 및 환의접표(TOAY)       1차       2019-10-32       2019-10-25       2019-10-25       2019-10-25       2019-10-26         7       일반       20192년도 시리즈 학습법 특강 2차(A+를 부분는 율리이드 디자인 스킬)       2차       2019-10-26       2019-10-26       2019-10-26       2019-10-26       2019-10-26         확인         (신형 후 5900부를 제 크하고 저장해주세요.)         관련       제인       정우       0149       중수구분       6·민·구분         학반/교반       성명       01492       전숙구분       6·민·구분       6·민·구분         학반/교반       성명       01492       접수구분       6·민·구분       6·민·구분         학반/교반       성명       01492       접수구분       6·민·구분       6·민·구분         학반/교반       성명       01492       전숙구분       6·민·구분       6·민·구분         학반/교반       성명       01492       전숙구분       6·민·구분       6·민·구분         학반/교반       전망       전역       전역       01492       01492       01492         학반       전망       전역       전역       전역       01492       01492       01492         학반       지원 전망       지원 전망       전망       전망       01492       01492       01492       01492       01492       01492 <td>5 월</td> <td>반 Supplement-Net : 학생 맞춰</td> <td>\$형 집단 프로그램 - 만학도와 함께 하는 산림</td> <td>1차</td> <td>2019-10-16</td> <td>2019-10-24</td> <td>2019-10-25</td> <td>2019-10-25</td> <td>학생상담센터, 소백신</td>                                                                                                    | 5 월                                                                                              | 반 Supplement-Net : 학생 맞춰      | \$형 집단 프로그램 - 만학도와 함께 하는 산림                              | 1차                                              | 2019-10-16                                                                                                    | 2019-10-24                                                                                           | 2019-10-25                             | 2019-10-25                                | 학생상담센터, 소백신                                                                                                    |
| 기 말한 20192년도 시리즈 학습법 특강 24(A+불 부로는 물리이드 디자인 스탑)       2차       2019-10-24       2019-10-24       2019-10-24       2019-10-24         확연       (신경하시겠습니까? (신경 후 5억의부를 제크하고 평장해주세요)         관련 최소         한번/고반       성명       이메일       접수구분       승인구분         학반/고반       성명       이메일       접수구분       승인구분         학반/고반       성명       이메일       접수구분       승인구분         학반/고반       성명       이메일       접수구분       승인구분         학반/고반       성명       이메일       접수구분       승인구분         학반/고반       성명       이메일       접수구분       승인구분         학반/고 부       128/2       제2/32/2       제2/32/2       제2/32/2         학반/로 응의여부       제32/4       전로도 전체 다운도도       전체         지입 부 마일       10       파일명       바로열기       다운도도         신부 마일       10       파일명       바로열기       다운도도       대체                                                                                                    | 6 <u>일</u>                                                                                       | 반 창의아이디어 공모전 및 창              | 의캠프(IDAY)                                                | 1차                                              | 2019-10-15                                                                                                    | 2019-10-24                                                                                           | 2019-10-25                             | 2019-10-25                                |                                                                                                    |
| 환연       ()         ()       ()         ()       ()         ()       ()         ()       ()         ()       ()         ()       ()         ()       ()         ()       ()         ()       ()         ()       ()         ()       ()         ()       ()         ()       ()         ()       ()         ()       ()         ()       ()         ()       ()         ()       ()         ()       ()         ()       ()         ()       ()         ()       ()         ()       ()         ()       ()         ()       ()         ()       ()         ()       ()         ()       ()         ()       ()         ()       ()         ()       ()         ()       ()         ()       ()         ()       ()         ()       ()      ()         () <td>7 2</td> <td>반 2019학년도 시리즈 학습법 :</td> <td>특강 2차(A+를 부르는 율라이드 디자인 스킬)</td> <td>2차</td> <td>2019-09-27</td> <td>2019-10-24</td> <td>2019-10-24</td> <td>2019-10-24</td> <td></td>                                                                                                    | 7 2                                                                                              | 반 2019학년도 시리즈 학습법 :           | 특강 2차(A+를 부르는 율라이드 디자인 스킬)                               | 2차                                              | 2019-09-27                                                                                                    | 2019-10-24                                                                                           | 2019-10-24                             | 2019-10-24                                |                                                                                                    |
| 환연       (신경 후 5 90 부를 제 3하고 제공해 주세요.)         환연       평연         환연       평소                                                                                                    |                                                                                                  |                               |                                                          |                                                 |                                                                                                    |                                                                                                    |                                        |                                           |                                                                                                    |
| 관련         정상 후 5억이부를 제크하고 저장해주세요.)           환연         정소                                                                                                    |                                                                                                  |                               | 확인                                                       |                                                 |                                                                                                    |                                                                                                    | X                                      |                                           |                                                                                                    |
| 학연         조료그림신청 세무내용           학연/교변         성명           학연/교변         성명           학연/교변         성명           학연/교변         성명           학연/교변         정명           학연/교변         정명           학연/교변         정명           학연/교변         정명           학연/교변         정명           학연/교변         이미일           학연/교변         이미일           학연/교변         이미일           학연/교변         이미일           학연/교변         이미일           학연/ 분         이미일           학연/ 분         이미일           학연/ 분         이미일           학연 분         이미일           학연 분         이미일           학연 분         이미일           학연 분         이미일           학연 분         이미일           학연 분         이미일           학연 분         이미일           학연 분         이미일           학연 분         이미일           학연 분         이미           민입         미           민입         미           민입         미           민입         미           민입         미                                                                                                    |                                                                                                  |                               | - 人対対1124点11112 (人                                       | 원 좀 도이미                                         | 바바르 웹 귀원                                                                                                    | 기 지자네 지내                                                                                             | 21                                     |                                           |                                                                                                    |
| 확인 최소         * 편인 정소         * 변건/교변         * 변건/교변         * 변건/교변         * 변건/교변         * 변건/교변         * 변건/교변         * 변건/교변         * 변건/교변         * 변건/교변         * 변건/교변         * 변건/교변         * 변건/교변         * 12 분석         * 12 분석 <td< th=""><th></th><th></th><th></th><th></th><th></th><th></th><th></th><th></th><th></th></td<>                                                                                                    |                                                                                                  |                               |                                                          |                                                 |                                                                                                    |                                                                                                    |                                        |                                           |                                                                                                    |
| 확인         취소           한 프로그램신청 세부대용         100월         접수구분         승인구분           학권/부서         12점수         12점수         승인구분           학교/부서         12점수         12점수         승인구분           철보책용         동의여부         제23책용         개2점수         기본점수           전보책용         동의여부         제23책용         개2점보의 체용자 체용에 관한 등의         산업체                                                                                                    | 11                                                                                               |                               |                                                          | -                                               |                                                                                                    |                                                                                                    |                                        |                                           |                                                                                                    |
| 확인         취소           ····································                                                                                                    |                                                                                                  |                               |                                                          |                                                 |                                                                                                    |                                                                                                    |                                        |                                           |                                                                                                    |
| ● 프로그림신청 세무내용           학변/교변         성명         이메일         접수구분         승인구분           학원/관계         ····································                                                                                                    |                                                                                                  |                               | 3                                                        | 확인 추                                            | 1소                                                                                                    |                                                                                                    |                                        |                                           |                                                                                                    |
| ● 프로그려신청 세무내용         학변/교변       성영       이메일       접수구분       승인구분         학교/부서       ····································                                                                                                    |                                                                                                  |                               |                                                          |                                                 |                                                                                                    |                                                                                                    |                                        |                                           |                                                                                                    |
| ● 프로그랑신청 세무내용         학반/교반       성경       이에일       접수구분       승인구분         학과/무서       ※ 학년       ※ 연락처       기본점수       6인구분         정보객용       동의여부       제3자체용       개인정보의 체외자 체공여 관한 등의       산업체       ④         정보객용       동의여부       제3자체용       개인정보의 체외자 체공여 관한 등의       산업체       ④         소기한목              소기한목              성부파일       No       파일명       바로열기       다운트도          ····································                                                                                                    |                                                                                                  |                               |                                                          |                                                 |                                                                                                    |                                                                                                    |                                        |                                           |                                                                                                    |
| 한번/교변         성영         이메일         접수구분         승인구분           학건/고변         성영         이메일         접수구분         승인구분           학건/꾸셔         보 역년         연락처          기본접수           정보적용         등의여부         제3자재용         개인정보의 제3자 제용에 관한 등의         산업체            추가함목                                                                                                    |                                                                                                  |                               |                                                          |                                                 |                                                                                                    |                                                                                                    |                                        |                                           |                                                                                                    |
| ● 프로그림신청 세부대용           학원/교변         성영         이메일         접수구분         승인구분           학원/부서         ····································                                                                                                    |                                                                                                  |                               |                                                          |                                                 |                                                                                                    |                                                                                                    |                                        |                                           |                                                                                                    |
| 11년/교변 성영 이에일 접수구분 승인구분<br>학과/부서 21년 21년 연락처 기본점수 기본적<br>정보책령 등의여부 제3자재공 개인정보의 체3자 제공에 관한 등의 산업체 Q<br>주가함록                                                                                                    |                                                                                                  |                               |                                                          |                                                 |                                                                                                    |                                                                                                    |                                        |                                           |                                                                                                    |
| 지 말 말 같 나 가 나 나 나 나 나 나 나 나 나 나 나 나 나 나 나 나 나                                                                                                    | @ #21                                                                                            | 이사성 내부대용                      |                                                          |                                                 |                                                                                                    |                                                                                                    |                                        |                                           |                                                                                                    |
| 학교가구서         학교         전역서         가운영구           정보체공         동의여부         제3자체공         개인정보의 체3자 체공에 관한 등의         산업체         0           추가함목         ····································                                                                                                    | · 프로그                                                                                            | 김신청 세부대용                      | -S4DH                                                    | 01010                                           |                                                                                                    |                                                                                                    | 24.4                                   | 1.84                                      |                                                                                                    |
| 정보체상 등 형의여부 제3자체상 개인정보의 체3자체상에 관한 등의 산업체<br>추가함목 표일실제 업로드 전체다운로드<br>심부파일 No 파일명 바로열기 다운로드 삭제<br>프로그럴 정보 gadmin/at03::al_3140301_0.xddi 문 필입관환 한 회면팩사                                                                                                    | ◎ 프로그<br>학반/교반                                                                                   | 봉신왕 세부대용                      | 400                                                      | 01018                                           |                                                                                                    |                                                                                                    | 점수-                                    | 22                                        | 승인구분                                                                                                    |
| 초가함육         교일추가》파일삭제, 업로드, 전체다운로드           정부파일         No         파일명         바로열기         다운로드         삭제           정부파일         No         파일명         바로열기         다운로드         삭제                                                                                                    | ◎ 프로그<br>학변/교변<br>학관/부서                                                                          | 8신청 세부대용<br>                  | 성명<br>학년 <u>·</u>                                        | 이메일<br>연락차                                      |                                                                                                    |                                                                                                    | 점수-<br>기본건                             | 7분                                        | 승인구분                                                                                                    |
| 파일수가) 파일삭제, 업로드 전체다운로드<br>참부파일 No 파일명 바로열기 다운로드 삭제<br>프 프로그림 정보 gadmin/at03::at_3140301_0.xddl (유 필업환환 ) 화면복사                                                                                                    | <ul> <li>● 프로그<br/>학변/교변<br/>학관/무서<br/>정보제공</li> </ul>                                           | 김신청 세부내용                      | 성명<br>학년<br>제3자제공 🔐 개인정보의 제3자 제공에 중                      | 이에일<br>연락차<br>반한 등의                             | l<br>                                                                                                    | 산업체                                                                                                  | 점수=<br>기본전                             | 7분<br>1수                                  | 승인구분                                                                                                    |
| 월부파일 No 파일명 바로열기 다운로드 삭제<br>포프로그림 정보 gadmin/at03::at_3140301_0.xddl (주 필업환환 ) (2) 회면복사                                                                                                    | <ul> <li>● 프로그</li> <li>학반/교변</li> <li>학과/부서</li> <li>정보제공</li> <li>추가항육</li> </ul>              | 김신청 세부배용<br>영외여부              | 성명<br>학년<br>제3자제공 개인정보의 제3자 제공에 2                        | 이메일<br>연락차<br>반한 등의                             |                                                                                                    | <br>산업체                                                                                              | 점수 <sup>-</sup><br>기본전                 | 7분<br>1수                                  | 승인구분                                                                                                    |
| 문 프로그램 중보: gadmin/at03::al_3140301_0.xtdl (古 활업환환) (新) 회원복사                                                                                                    | <ul> <li>호텔/교변</li> <li>학변/교변</li> <li>학과/부서</li> <li>정보제공</li> <li>추가항목</li> </ul>              | 김신청 세부배용<br>중의여부              | 성명<br>학년 · · · · · · · · · · · · · · · · · · ·           | 이에일<br>연락차<br>반한 등의                             |                                                                                                    | <br>산업체                                                                                              | 점수-<br>기본(<br>파일추가                     | 7분  <br>4수  <br>파일식제   일                  | 승인구분                                                                                                    |
| 문 프로그램 정보: gadmin/at03::at_3140301_0.xtdl (西 평정진환) (新회연복사)                                                                                                    | ④ 프로그<br>학변/교변<br>학과/부서<br>정보제공<br>추가항목                                                          | 급신형 세부배용<br>또<br>동의여부         | 성명<br>학년 · · · · · · · · · · · · · · · · · · ·           | 이에일<br>연락처<br>반한 동의                             | 5<br>                                                                                                    |                                                                                                    | 정수-<br>기본(<br>파일추가<br>다5               | 구분<br>성수<br>파일삭제 입<br>로드                  | 응연구분<br>1모드 [전체다운로드<br>각제                                                                                                    |
| 프 프로그램 정보 gadmin/at03::at_3140301_0.xtdl (주 필업관환) 화면복사                                                                                                    | <ul> <li>* 로그</li> <li>학변/교변</li> <li>학과/부서</li> <li>정보제공</li> <li>추가항목</li> <li>첨부파일</li> </ul> | 김신왕 세부배용<br>♥<br>● 동의여부<br>No | 성명<br>학년                                                 | 이메일<br>연락차<br>반한 등의                             | 8<br><sup>-</sup><br>bh£3                                                                                                    | ······<br>산업체<br>171                                                                                 | 정수-<br>기본(<br>파일추가)<br>다5              | 7분<br>3수<br>파일삭제 (12<br>로드                | 승인구분<br>1로드 ] 전체다운로드<br>식제                                                                                                    |
|                                                                                                    | <ul> <li>호로그</li> <li>학변/교변</li> <li>학과/부서</li> <li>정보제공</li> <li>추가항목</li> <li>첨부파일</li> </ul>  | 검신청 세부배용<br>♥<br>등의여부<br>No   | 성영<br>학년<br>제3자태공 개인청보의 제3자 제품에 중<br>파일명                 | 이메일<br>연락차<br>바한 등의                             | 1<br>                                                                                                    | <br>산업체<br>171                                                                                       | 정수-<br>기본(<br>파일추가)<br>다5              | 7분<br>3수<br>파일삭제 (2<br>로드                 | 승연구분<br>1모드 ) 전체다운로드<br>식제                                                                                                    |
|                                                                                                    | ④ 프로그<br>학변/교변<br>학과/부서<br>정보제공<br>추가항육<br>첨부파일                                                  | 검신청 세부배용<br>♥<br>등의여부<br>No   | 성명<br>학년<br>제3자태공 개인청보의 제3자 제품에 중<br>파일명                 | 이에임<br>연락처<br>반한 등의                             | 日<br>日<br>日<br>日<br>日<br>日<br>日<br>日<br>日<br>日<br>日<br>日<br>日<br>日<br>日                                                                                                    | <br>산업체<br>1기                                                                                        | 정수:<br>기분(<br>파일추가)<br>다당              | 7분<br>승수<br>파일삭제 ( 2<br>로드                | 승인구분<br>1모드 ] 전체다운로드<br>식제                                                                                                    |
|                                                                                                    | ④ 프로그<br>역번/교면<br>학과/부서<br>정보제공<br>추가항목<br>첨부파일                                                  | 김신청 세부대용<br>동의여부<br>No        | 성명<br>학년<br>제3자체용 개인청보의 제3자 제공에 8<br>파일명                 | 이에임<br>연락차<br>양한 동의                             | Bi Si Si Si Si Si Si Si Si Si Si Si Si Si                                                                                                    | 산업체<br>산업체<br>1기                                                                                     | 정수:<br>기분(<br>파일추가)<br>다5<br>01_0.xfdl | 7분 (1)<br>3수 (2)<br>파일식제 (2)<br>로드 (2) 공영 | 승인구분<br>1모드) 전체다운로드<br>식제<br>2환 (10) 회면복사                                                                                                    |
|                                                                                                    | ④ 프로그<br>학변/교변<br>학과/부서<br>정보제공<br>추가함목<br>첨부파일                                                  | 검신청 세부배용<br>♥<br>등의여부<br>No   | 성명<br>학년 · · · · · · · · · · · · · · · · · · ·           | 이에일<br>연락차<br>반한 동의<br>도그런 장빈                   | 日<br>日<br>日<br>日<br>日<br>日<br>日<br>日<br>日<br>日<br>日<br>日<br>日<br>日<br>日<br>日<br>日<br>日                                                                                                    | 전입체<br>산업체<br>121<br>13::cil_31403                                                                   | 점수-<br>기분(<br>파일추가)<br>다5              | 2년                                        | 승인구분<br>1로드 전체다운로드<br>삭제<br>전환 11 회면복사                                                                                                    |
|                                                                                                    | <ul> <li>프로그</li> <li>학변/교변</li> <li>학과/부서</li> <li>정보제공</li> <li>추가항목</li> <li>첨부파일</li> </ul>  | 검신청 세부배용<br>중의여부<br>No        | 성명<br>학년<br>제3자재공 개인정보의 제3자 제공에 전<br>파일경                 | 이어(일<br>연락차<br>양한 등의<br>도그및 정보                  | 日<br>日<br>日<br>日<br>日<br>日<br>日<br>日<br>日<br>日<br>日<br>日<br>日<br>日<br>日<br>日<br>日<br>日<br>日                                                                                                    | 산업체<br>산업체<br>1971<br>03::a1_31403                                                                   | 전수<br>기본<br>피일추가<br>다 5                | 2년                                        | 승연구분<br>1모드) 전체다운로드<br>식제<br>2환 新) 회면복사                                                                                                    |
| << 다으페이지 계소 >>                                                                                                    | <ul> <li>프로그</li> <li>학반/교변</li> <li>학과/부서</li> <li>정보제공</li> <li>추가항목</li> <li>첨부파일</li> </ul>  | 김신청 세부대용<br>동의여부<br>No        | 성명<br>학년 · · · · · · · · · · · · · · · · · · ·           | 이에 있<br>연락차<br>방안 통의<br>도그런 정보<br>지 소 : :       | 2<br>3<br>4<br>3<br>4<br>5<br>5<br>5<br>5<br>5<br>5<br>5<br>5<br>5<br>5<br>5<br>5<br>5                                                                                                    | ······<br>산업체<br>변기<br>33::a1_31403                                                                  | 점수<br>기본(<br>파일추가)<br>다5               | 2분  <br>4수  <br>프일식제   12<br>로드  <br>도 포인 | 송연구분<br>1모드 전체다운로드<br>식제<br>전환 112 회원복사                                                                                                    |
| << 다음페이지 계속 >>                                                                                                    | <ul> <li>프로그</li> <li>확변/교변</li> <li>학과/부서</li> <li>정보제공</li> <li>추가항목</li> <li>첨부파일</li> </ul>  | 검신청 세부배용<br>중의여부<br>No        | 생명<br>학년 · · · · · · · · · · · · · · · · · · ·           | 이어요<br>연락차<br>변한 동의<br>도그요 강보<br>계속 2           | Billing<br>Billing<br>Billin | 산업체<br>[기]<br>D3::al_31403                                                                           | 점수<br>기분(<br>피일추가)<br>다등               | 7분  <br>3수  <br>파일삭제 ( 2<br>로드            | 승연구분<br>[로드] 전체다운로드<br>식제<br>전환 (왕) 회원복사                                                                                                    |
| << 다음페이지 계속 >>                                                                                                    | ④ 프로그<br>학반/교변<br>학과/부서<br>정보제공<br>추가한목<br>첨부파일                                                  | 검신청 세부배용<br>중위여부<br>No        | 생명<br>학년 · · · · · · · · · · · · · · · · · · ·           | 이에 일 연락처<br>연락처<br>11한 등의<br>12고 8 3 년<br>계 속 2 | 日<br>日<br>日<br>日<br>日<br>日<br>日<br>日<br>日<br>日<br>日<br>日<br>日<br>日<br>日<br>日<br>日<br>日<br>日                                                                                                    | 산업체<br>[2]<br>]3::al_31403                                                                           | 점수<br>기분(<br>파일추가)<br>다동               | 7분  <br>1수  <br>파달47페   2<br>로드           | 승연구분<br>1월도 ] 전체다운로드<br>삭제<br>진환 和) 화면복사                                                                                                    |
| << 다음페이지 계속 >>                                                                                                    | ● 프로그<br>학변/교변<br>학과/부서<br>정보제공<br>추가항목<br>첨부파일                                                  | 검신청 세부배용<br>중의여부<br>No        | 생명<br>학년 / / · · · · · · · · · · · · · · · · ·           | 이에 일<br>연락차<br>바한 통의<br>로그램 정보<br>계속 2          | r admin/at                                                                                                    | 산업체<br>[2]<br>]<br>]<br>]<br>]<br>]<br>]<br>]<br>]<br>]<br>(<br>]<br>]<br>(<br>]<br>]<br>(<br>]<br>] | 점수<br>기분(<br>파일추가)<br>다5               | 2월                                        | 승연구분<br>1모드) 전체다운로드<br>식제<br>진환 1월) 회면복사                                                                                                    |
| << 다음페이지 계속 >>                                                                                                    | <ul> <li>프로그</li> <li>학반/교변</li> <li>학과/부서</li> <li>정보제공</li> <li>추가항목</li> <li>첨부파일</li> </ul>  | 급신청 세부배용<br>응의여부<br>No        | 생명<br>학년 / · · · · · · · · · · · · · · · · · ·           | 이에 일<br>연락처<br>문그림 3년<br>계속 2                   | は<br>は<br>な<br>gadmin/at                                                                                                    | ······<br>산업체<br>변기<br>33::a1_31403                                                                  | 점수<br>기본(<br>파일추가)<br>다5               | 2분<br>4수<br>파일식제 _ 12<br>로드<br>로드         | 승연구분<br>1모드 전체다운로드<br>식제<br>원환 환호원복사                                                                                                    |
| << 다음페이지 계속 >>                                                                                                    | <ul> <li>프로그</li> <li>확변/교변</li> <li>학과/부서</li> <li>정보제공</li> <li>추가항목</li> <li>첨부파일</li> </ul>  | 급신청 세부배용                      | 생명<br>학년 / · · · · · · · · · · · · · · · · · ·           | 이에 일<br>연락처<br>방향 등의<br>도그는 것보<br>계 속 2         | 2<br>1<br>1<br>日記<br>gadmin/at                                                                                                    | ······<br>산업체<br>271<br>03::a1_31403                                                                 | 점수<br>기본<br>피일추가<br>다5                 | 7분  <br>(오)<br>파일삭제 ( )<br>로도<br>(주 파업    | 승연구분<br>(1도도) 전체다운로드<br>(각제<br>전환) 前) 회원독사                                                                                                    |
| << 다음페이지 계속 >>                                                                                                    | <ul> <li>프로그</li> <li>확변/교변</li> <li>학과/부서</li> <li>정보제공</li> <li>추가항목</li> <li>첨부파일</li> </ul>  | 김신청 세부배용<br>중위여부<br>N0        | 생명<br>학년 전<br>제3자재공 개인정보의 제3자 제공에 된<br>파일명<br><< 다음페이지 : | 이미 및<br>연락처<br>방향 등의<br>로그로 정보<br>계 속 구         | gadmin/at                                                                                                    | 산업체<br>(2)<br>13::al_31403                                                                           | 점수<br>기분(<br>파일추가)<br>다동               | 7분  <br>3수  <br>파일식개에 (일<br>로드            | 승연구경<br>(코도) 전체다운로드<br>(전체<br>(전환) (전체대운로드<br>(전체<br>(전환) (전체대운로드)<br>(전체<br>(대) (전체<br>(대) (대) (대) (대) (대) (대) (대) (대) (대) (대) |
| << 다음페이지 계속 >>                                                                                                    | ● 프로그<br>학반/교변<br>학과/부서<br>정보제공<br>추가항목<br>첨부파일                                                  | 검신청 세부배용                      | 생명<br>학년 / / · · · · · · · · · · · · · · · · ·           | 이에 일 연락처<br>연락처<br>바람 통의<br>로그로 정보<br>계 속 2     | rational and the second second                                                                                                    | 산업체<br>[2]<br>]3::al_31403                                                                           | 점수<br>기분(<br>파일추가)<br>다5               | 2월                                        | 승연구분<br>1모드) 전체다운로드<br>4개<br>2환 和) 회면복사                                                                                                    |
| << 다음페이지 계속 >>                                                                                                    | <ul> <li>프로그</li> <li>학반/교변</li> <li>학관/부서</li> <li>정보제공</li> <li>추가항목</li> <li>첨부파일</li> </ul>  | 검신청 세부배용<br>중의여부<br>No        | 생명<br>학년 / / / / / / / / / / / / / / / / / / /           | 이에 일<br>연락처<br>로그램 정보<br>계속 :                   | gadmin/at                                                                                                    | ······<br>산업체<br>#기<br>13::a1_31403                                                                  | 점수<br>기본(<br>파일추가)<br>다5               | 2분<br>3수<br>파일 삭제 _ 1<br>로드               | 송연구분<br>18도 전체다운로드<br>식제<br>전환 ()) 화면복사                                                                                                    |
| << 다음페이지 계속 >>                                                                                                    | ● 프로그<br>학반/교변<br>학과/부서<br>정보제공<br>추기항목<br>청부파일                                                  | 급신청 세부배용                      | 생명<br>학년 / / / / / / / / / / / / / / / / / / /           | 이에 일<br>연락처<br>523월 35일<br>계속 :                 | 2<br>3<br>3<br>3<br>3<br>4<br>5<br>5<br>5<br>5<br>5<br>5<br>5<br>5<br>5<br>5<br>5<br>5<br>5                                                                                                    | ······<br>산업체<br>33::al_31403                                                                        | 점수<br>기본(<br>파일추가)<br>다5               |                                           | 승인구분<br>[코도] 전체다운로드<br>식제<br>28 記 회면복사                                                                                                    |

## 5. <u>해당 회차에 신청</u>을 클릭하고 <u>확인을 클릭</u> 후에

프로그램신청 세부내용을 보면 <u>"정보제공" 동의 여부 체크</u>, "<u>제3자제공" 개</u> <u>인정보의 제3자 제공에 관한 동의</u>에 각 각 "체크후 저장을 클릭"하시면 신청 완료

| 0 3 | 그림목록         |                   |           |                        |               |              |               |              |            |            |
|-----|--------------|-------------------|-----------|------------------------|---------------|--------------|---------------|--------------|------------|------------|
| NO  | 로그림구분        |                   | 프로그램영     |                        | 프로그램<br>차수    | 신청기간<br>FROM | 신청기간<br>TO    | 운영기간<br>FROM | 운영기간<br>TO | 운영장소       |
| 1   | 일반 2019학년    | 년도 시리즈 학습법 특      | 강 3차(성중)  | 을 사로잡는 발표의 모든          | 것) 3차         | 2019-09-27   | 2019-11-06    | 2019-11-07   | 2019-11-07 |            |
| 2   | 일반 [Suppo    | rt Net : 학생지지 및 ( | 이해 프로그림   | -또래상담 공동체 실천           | 프로그 2차        | 2019-10-07   | 2019-10-31    | 2019-10-28   | 2019-11-22 | 학생상담센터     |
| 3   | 일반 2019년5    | E 함백봉사단 농촌일       | 손돕기 봉사용   | 말통(학생)-2차(2019.11.3    | .일요왕 2차       | 2019-10-23   | 2019-10-30    | 2019-11-03   | 2019-11-03 | 안동시 서후면 농가 |
| 4   | 일반 2019년5    | E 합백봉사단 농촌일       | 손돕기 봉사용   | ·동(학생)-1차(2019.11.2    | .토요일 1차       | 2019-10-23   | 2019-10-30    | 2019-11-02   | 2019-11-02 | 안동시 서후면 농가 |
| 5   | 일반 Suppler   | nent-Net : 학생 맞춤  | 형 집단 프로   | 그럼 - 만학도와 함께 하         | 는 산림 1차       | 2019-10-16   | 2019-10-24    | 2019-10-25   | 2019-10-25 | 학생상담센터, 소백 |
| 6   | 일반 창의아이      | 디어 공모전 및 창의       | 컴프(IDAY)  |                        | 1차            | 2019-10-15   | 2019-10-24    | 2019-10-25   | 2019-10-25 |            |
| 7   | 일반 2019학년    | 민도 시리즈 학습법 특      | 강 2차(A+個  | 부르는 술라이드 디자인           | 스킴) 2차        | 2019-09-27   | 2019-10-24    | 2019-10-24   | 2019-10-24 |            |
|     |              |                   |           |                        |               |              |               |              |            |            |
| 0   | 로그럼신청 세부대    | 8                 |           |                        |               |              |               |              |            |            |
| 학   | 교반 201852004 | 1                 | 성명        | 노동해                    | 0106          |              |               | 점수:          | 722        |            |
| 21  | 부서 사회복지학과    | (심화) 💉            | 학년        | 4학년 🔽                  | 연락            | 010-227      | 5-2660        | 21분각         | 44         | 승인구분 (     |
| 점   | 세공 🔽 동의여부    |                   | 제3자체공     | ✓ 개인청보의 제3자 제          | 공에 관한 동의      |              | 산업체           |              | 9          |            |
| -   | 24           | 1                 | - L       |                        |               | 1            | 1             |              |            |            |
|     |              |                   |           |                        |               |              |               | 파앏추가         | 파일삭제 입     | 법로드 전체다문로도 |
| A   | NO NO        |                   | 叫         | 실명                     |               | 时提升          | 걸기            | 다음           | 住日         | 식정         |
|     | H RM         |                   |           |                        |               |              |               |              |            |            |
|     |              |                   |           |                        |               |              |               |              |            |            |
|     |              |                   |           |                        | 💹 프로그램 정보     | gadmin/at    | 03::a1_314030 | )1_u.xfdl    | (B) 22     | 전황 👔 화면복사  |
| 긫 저 | ;자제공은        | 사회봉사              | 나인정<br><· | <b>시간 승인</b><br>< 다음페이 | !을 위한<br>지 계소 | ! 절차<br>>>   | 임.            |              |            |            |

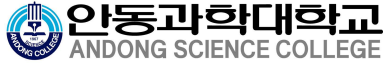

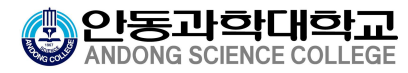

| ***·관광·         ***··································                                                                                                    |               | 프로그램신청 ×                                          | 1                                                      |                                             |                                                    |                           |                                 |                      |                              |              | 2 6               |
|----------------------------------------------------------------------------------------------------|---------------|---------------------------------------------------|--------------------------------------------------------|---------------------------------------------|----------------------------------------------------|---------------------------|---------------------------------|----------------------|------------------------------|--------------|-------------------|
| 비한         비한         비         10         10         10         10         10         10         10         10         10         10         10         10         10         10         10         10         10         10         10         10         10         10         10         10         10         10         1                                                                                                    |               | 🗈 프로그램신청                                          |                                                        |                                             |                                                    |                           |                                 |                      |                              |              | 2.                |
| ● #2:3789         ● #2:3878         ● #2:3878         ● #2:3878         ● #2:3878         ● #2:3878         ● #2:3878         ● #2:3878         ● #2:3878         ● #2:3878         ● #2:3878         ● #2:3878         ● #2:388         ● #2:388         ● #2:388         ● #2:388         ● #2:388         ● #2:388         ● #2:388         ● #2:388         ● #2:388         ● #2:388         ● #2:388         ● #2:388         ● #2:388         ● #2:388         ● #2:388         ● #2:388         ● #2:388         ● #2:388         ● #2:388         ● #2:388         ● #2:388         ● #2:388         ● #2:388         ● #2:388         ● #2:388         ● #2:388         ● #2:388         ● #2:388         ● #2:388         ● #2:388         ● #2:388         ● #2:388         ● #2:388         ● #2:388         ● #2:388                                                                                                    |               | 년도 201                                            | 9 🚖 \$171 2\$271                                       | 학반/교변                                       | 201852004 성명 도                                     | 541                       |                                 |                      |                              |              |                   |
| 비용법         비용법         비용         비용         비용         비용         비용         비용         비용         비용         비용         비용         비용         비용         비용         비용         비용         비용         비용         비용         비용                                                                                                    |               |                                                   | 6                                                      |                                             |                                                    |                           |                                 |                      |                              |              |                   |
| 비한         비한         비한         비한         비한         비한         비한         비한         비한         비한         비한         비한         비한         비한         비한         비한         비한         비한         비한         비한         비한         비         비         비 <td></td> <td>No 프로그램-</td> <td>구분</td> <td>프로그램</td> <td>8</td> <td>프로그램<br/>치수</td> <td>신청기간<br/>FROM</td> <td>신청기간<br/>TO</td> <td>운영기간<br/>FROM</td> <td>문영기간<br/>TO</td> <td>운영장소</td>                                                                                                    |               | No 프로그램-                                          | 구분                                                     | 프로그램                                        | 8                                                  | 프로그램<br>치수                | 신청기간<br>FROM                    | 신청기간<br>TO           | 운영기간<br>FROM                 | 문영기간<br>TO   | 운영장소              |
| ************************************                                                                                                    |               | 1 일반                                              | 2019학년도 시리즈 회                                          | r습법 특강 3차(청중                                | 출 사로잡는 발표의 모든 것)                                   | 3차                        | 2019-09-27                      | 2019-11-06           | 2019-11-07                   | 2019-11-07   |                   |
| ************************************                                                                                                    | 리오            | 2 일반                                              | [Support Net : 학생7                                     | 디지 및 이해 프로그                                 | 염-또래상답 공동체 실천 프로그                                  | 2차                        | 2019-10-07                      | 2019-10-31           | 2019-10-28                   | 2019-11-22   | 학생상당센터            |
| ************************************                                                                                                    |               | 3 일반                                              | 2019년도 함백봉사단                                           | 농촌일손돕기 봉사                                   | 황동(학생)-2차(2019,11,3,일요일<br>황동(한생)-1학(2019,11,3,일요일 | 2%                        | 2019-10-23                      | 2019-10-30           | 2019-11-03                   | 2019-11-03   | 안동시 서후면 농가        |
| ************************************                                                                                                    |               | 4 물건<br>5 일반                                      | Supplement-Net : 학                                     | 생 맞춤형 집단 프로                                 | 그럼 - 만학도와 함께 하는 산물                                 | 1次                        | 2019-10-16                      | 2019-10-24           | 2019-10-25                   | 2019-10-25   | 학생상담센터, 소백산 1     |
| 1       120       2019년년도 4425 학원 특강 2014-4 후보는 물악이는 472 (12)       2019년-24       2019년-24       2019       2019년-24       2019년-24       2019년       2019       2019년       2019                                                                                                    |               | 6 일반                                              | 창의아이디어 공모전                                             | 및 창의캠프(1DAY                                 |                                                    | 1차                        | 2019-10-15                      | 2019-10-24           | 2019-10-25                   | 2019-10-25   |                   |
| · · · · · · · · · · · · · · · · · · ·                                                                                                    |               | 7 일반                                              | 2019학년도 시리즈 회                                          | [습법 특강 2차(A+)]                              | 부르는 슬라이드 디자인 스컮)                                   | 2朴                        | 2019-09-27                      | 2019-10-24           | 2019-10-24                   | 2019-10-24   |                   |
| ************************************                                                                                                    |               |                                                   |                                                        |                                             |                                                    | <u>ଅ</u> 🖗                |                                 |                      |                              |              |                   |
| 반반/교 입이하였다.         성명 노동범         이에 실 미수·277-2660         기본하다.           보고 전 100-277-2660         기본하다.         1         1         1         1         1         1         1         1         1         1         1         1         1         1         1         1         1         1         1         1         1         1         1         1         1         1         1         1         1         1         1         1         1         1         1         1         1         1         1         1         1         1         1         1         1         1         1         1         1         1         1         1         1         1         1         1         1         1         1         1         1         1         1         1         1         1         1         1         1         1         1         1         1         1         1         1         1         1         1         1         1         1         1         1         1         1         1         1         1         1         1         1         1         1         1         1         1                                                                                                    |               | @ ##184                                           | 신청 세부내용                                                |                                             |                                                    |                           |                                 |                      |                              |              |                   |
| 법법(개석 사회적지적(24))       법법 40년 100-2275-3660       기본34       이전 100-2275-3660       기본34       이전 100-2275-3660       기본34       이전 100-2275-3660       기본34       이전 100-2275-3660       기본34       이전 100-2275-3660       기본34       이전 100-2275-3660       기본34       이전 100-2275-3660       기본34       이전 100-2275-3660       기본34       이전 100-2275-3660       기본34       이전 100-2275-3660       기본34       이전 100-2275-3660       기본34       이전 100-2275-3660       이전 100-2275-3660       이전 100-22                                                                                                    |               | 학변/교번 2                                           | 01952004                                               | 성명                                          | 노동핵                                                | 0104%                     | 1                               |                      | 정수구                          | .是           |                   |
| 결보객 2       환영여 4224 20 202 201 202 201 202 |               | 학과/부서 사                                           | )회복지학과(심화)                                             | · 1년                                        | 401년 💌                                             | 연택차                       | 010-2275                        | -2660                | 기분청                          | 1수           | 승인구분 신청           |
| 소개명         ····································                                                                                                    |               | 정보제공 🐖                                            | 동의여부                                                   | 제3자제공                                       | 😨 개인정보의 제3자 제공에 관                                  | 한 동의                      |                                 | 산업체                  |                              | ٩            |                   |
| 비행         비용감         비용감 <td></td> <td>추가항목</td> <td></td> <td></td> <td></td> <td></td> <td></td> <td></td> <td></td> <td></td> <td></td>                                                                                                    |               | 추가항목                                              |                                                        |                                             |                                                    |                           |                                 |                      |                              |              |                   |
| 8박태일       ************************************                                                                                                    |               | -                                                 | No                                                     |                                             | G (De                                              |                           | 101.00.00                       | 121                  | 파일추가                         | 파일삭제 업       | [로드 전체다운로드 · ·    |
| 《 마지막페이지 >> 사활동 혜택<br>한학점인정(1일/8시간) 또는 기숙사 벌점 감면. 단 동일회차에 2가지 혜택은 불가.<br>일(토요일), 11월 3일(일요일) 모두 신청 시 각 1가지씩 적용가능. 취소"하거나 "봉사 당일 참석하지 않는 경우가 발생하지 않도록" 봉사 일자를 신중히 상 한 신청 관련 문의사항                                                                                                    |               | 침부파일                                              | NU                                                     | 10.                                         | 21.0                                               |                           | 助式名                             | ed.                  | 148                          | 21           | ্ৰমে              |
| 《 마지막페이지 >> 사활동 혜택 나학점인정(1일/8시간) 또는 기숙사 벌점 감면. 단 동일회차에 2가지 혜택은 불가. 실(토요일), 11월 3일(일요일) 모두 신청 시 각 1가지씩 적용가능. 취소"하거나 "봉사 당일 참석하지 않는 경우가 발생하지 않도록" 봉사 일자를 신중히 산 신청 관련 문의사항 * ① 054-851-3721                                                                                                    |               |                                                   |                                                        |                                             |                                                    |                           |                                 |                      |                              |              |                   |
| <u>취소"</u> 하거나 " <u>봉사 당일 참석하지 않는 경우가 발생하지 않도록"</u> 봉사 일자를 신중히 선<br>· 신청 관련 문의사항<br>: ☎ 054-851-3721                                                                                                    |               |                                                   |                                                        |                                             | << 마지막페이                                           | 지 >>                      | >                               |                      |                              |              |                   |
| · 신청 관련 문의사항<br>: ☎ 054-851-3721                                                                                                    | 봉,<br>봉,<br>2 | 사활동 혀<br>ት학점인장<br>실(토요일                           | 택<br>성(1일/8시긴<br>), 11월 3일                             | t) 또는 기<br>(일요일)                            | 기숙사 벌점 감<br>모두 신청 시                                | 면. 뛰<br>각 1               | 단 동일<br>기지쓰                     | 회차0<br>  적용          | ‖ 2가지<br>가능.                 | 이 혜택         | 은 불가.             |
| ⑦ 054-851-3721                                                                                                    |               | 사활동 혀<br>ŀ학점인정<br>실(토요일)<br><u>취소"</u> 하기         | 택<br>성(1일/8시긴<br>), 11월 3일<br><u>'</u> 나 " <u>봉사 5</u> | t) 또는<br>(일요일)<br><mark>당일 참석</mark>        | 기숙사 벌점 감<br>모두 신청 시<br><u>하지 않는 경우</u>             | 면. [<br>각 1<br><u>가 빌</u> | 란 동일<br>가지쓰<br><mark>상하지</mark> | 회차여<br>  적용<br>  않도  | ║ 2가지<br>가능.<br><u>록"</u> 봉사 | 지 혜택<br>사 일자 | l은 불가.<br>를 신중히 ( |
|                                                                                                    |               | 사활동 혀<br> 학점인장<br>실(토요일)<br><u>취소"</u> 하기<br>- 신청 | 택<br>성(1일/8시긴<br>), 11월 3일<br>'나 <u>"봉사 당</u><br>관련 문으 | t) 또는<br>(일요일)<br><mark>당일 참석</mark><br> 사항 | 기숙사 벌점 감<br>모두 신청 시<br><mark>하지 않는 경우</mark>       | 면. 뛰<br>각 1<br><u>가 빌</u> | 단 동일<br>가지쓰<br><u>날생하지</u>      | 회차이<br>  적용 <br>  않도 | ┃ 2가지<br>가능.<br><u>록"</u> 봉시 | 이 혜택<br>사 일자 | 은 불가.<br>를 신중히 (  |